Instructions:

- 1. Complete the free user registration
- 2. Select "My Courses"
- 3.Select "TRIAD Resources and Trainings"
- 4. Select "Medical and Telehealth Resources"
- 5. Select "Telemedicine-based ASD Assessment in Toddlers (TELE-ASD-PEDS)
- 6. Under Webinar Recordings, select "4/15/20-TELE-ASD-PEDS Follow Up Webinar"

See the screen shots below

### Step 2 Select "My Courses"

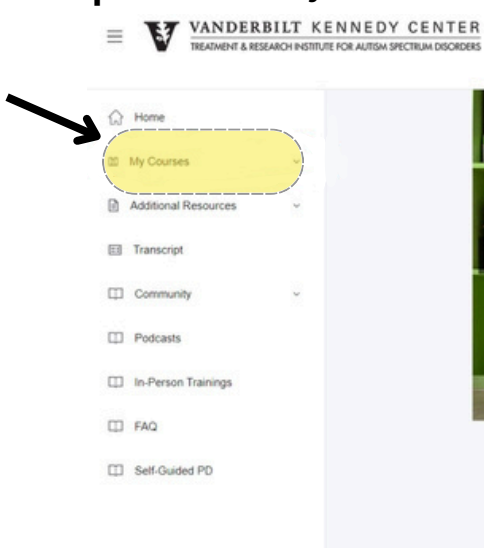

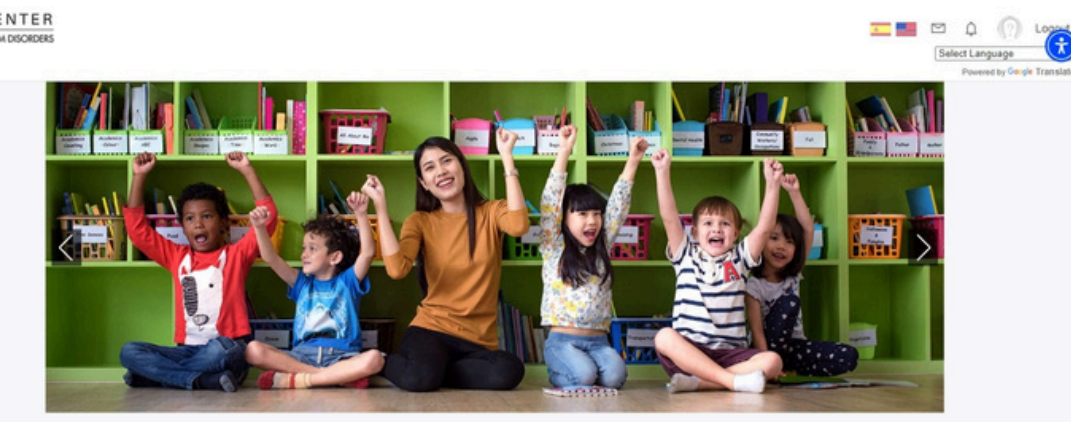

#### Welcome to Vanderbilt Kennedy Center TRIAD Online Learning

TRIAD offers quality, current information via brief online training sessions and webinars to caregivers and professionals across the state. TRIAD's Brief Online Training Sessions (BOTS) are created for professionals to have access to quality information on evidence-based practices for individuals with Autism Spectrum Disorder. These short, yet engaging, web-based modules introduce content to increase professional development and understanding of basic principles across the state of Tennessee. Participants can receive a certificate of completion for each module that they participate in via our online platform. New BOTS are created every year to provide the most current information on ASD.

The webinars are intended to create a professional learning community that engages participants in interactive learning opportunities through live video training. Each year our webinars include a variety of topics that will enhance professional knowledge in serving individuals with Autism Spectrum Disorder. Participants receive a certificate of completion after attending our webinars and are provided the opportunity to engage with TRIAD consultants for coaching and feedback during the online events.

If you are an administrator or educator in TN, please visit triad.vume.org/schools for professional development opportunities including live workshops, coaching and support.

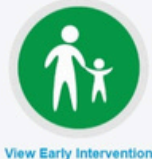

Resources

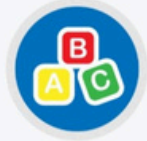

/iew Early Childhoo Resources (Pre-K)

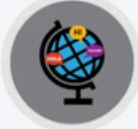

Other Languages

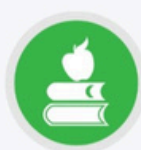

View School-Age Reources (K-12)

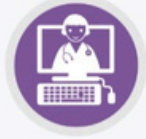

View Telehealth Resources View Caregiver Resources

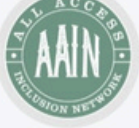

View Community Partner Resources

#### NEED HELP?

Contact admin@vkclearning.org with questions or <u>submit a ticket</u>. Please expect a response within 24 hours and within the business hours of 8-5 Monday-Friday.

# QUICK LINKS

> Events > Live Educator Workshops > Subscribe > Feedback Vanderbilt Kennedy Center Vanderbilt University Vanderbilt University Medical Center Monroe Carell Jr. Children's Hospital at Vanderbilt STAY CONNECTED

# Step 3: Select "TRIAD Resources and Trainings"

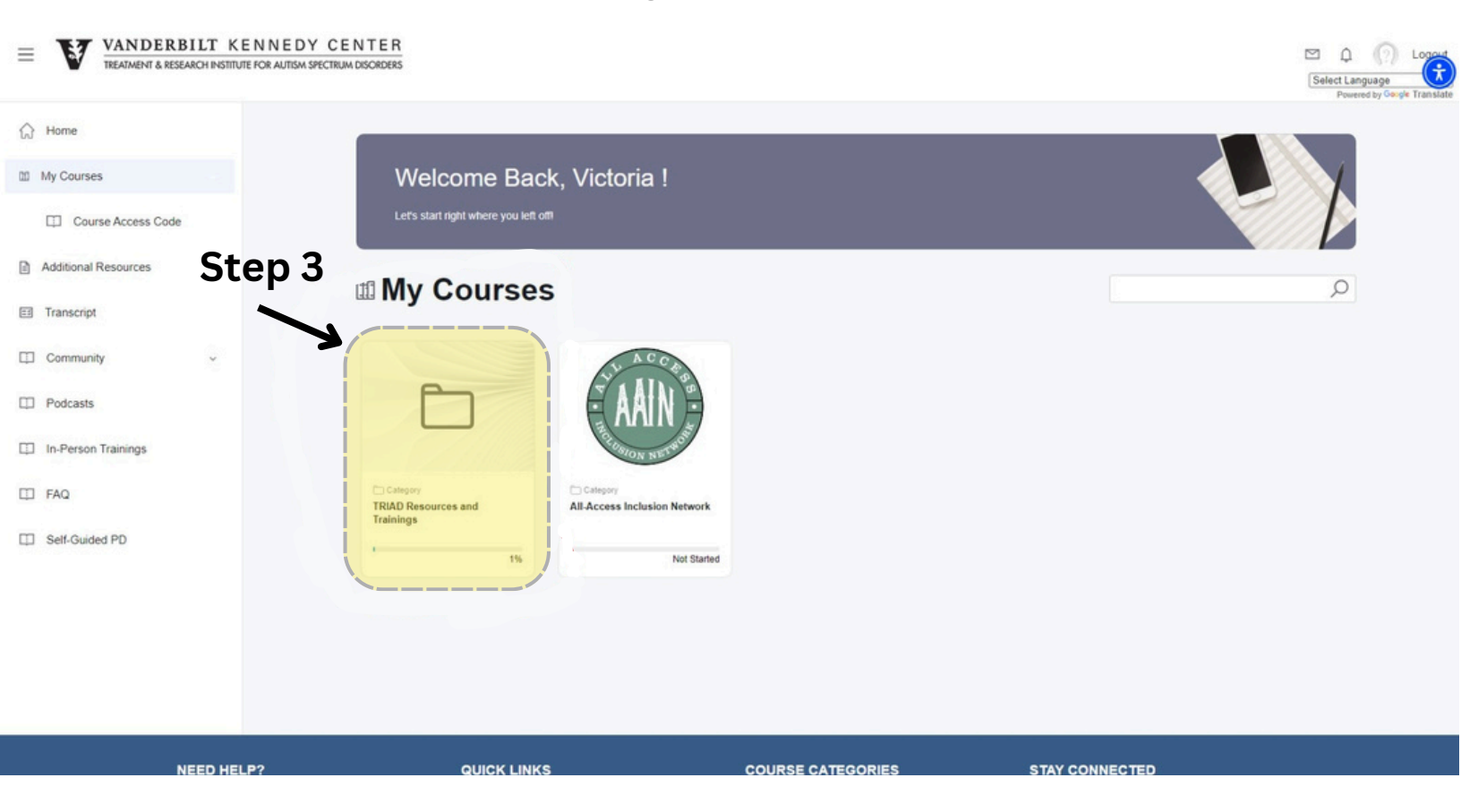

### Step 4: Select "Medical and Telehealth Resources"

|                                          | Contact admin@vkclearning.org with<br>questions or submit a ticket. Please expect a<br>response within 24 hours and within the<br>business hours of 8-5 Monday-Friday. | > Home<br>> About TRIAD<br>> Events<br>> Subscribe                                              | > Archived Webinars<br>> Caregivers<br>> Early Childhood (Pre-K)<br>> Early Intervention                              | Find Us                              | θX                        |                           |
|------------------------------------------|----------------------------------------------------------------------------------------------------|-------------------------------------------------------------------------------------------------|----------------------------------------------------------------------------------------------------|--------------------------------------|---------------------------|---------------------------|
|                                          | NEED HELP?                                                                                                    |                                                                                                 | COURSE CATEGORIES                                                                                                    | STAY CONNECTED                       |                           |                           |
|                                          |                                                                                                    | More Info                                                                                       |                                                                                                    | Not Attempted                        | Open                      |                           |
|                                          |                                                                                                    | Archived Webinars                                                                               |                                                                                                    | 0%                                   | ( 0mm ))                  |                           |
|                                          |                                                                                                    | Medical and Telehealth                                                                          | Resources                                                                                                    | 4 %<br>in Prograss                   | Open >)                   |                           |
|                                          | Step 4                                                                                                    | More Info                                                                                       |                                                                                                    | 0 %<br>Not Attempted                 | Open >                    |                           |
|                                          | Sten 4                                                                                                    | More Info -                                                                                     |                                                                                                    | Not Attempted                        | Open                      |                           |
| na na manana ang mang mang mang mang man |                                                                                                    | Caregiver                                                                                       |                                                                                                    | 0%                                   | (00en))                   |                           |
| Self-Guided PD                           |                                                                                                    | School Age                                                                                      |                                                                                                    | 0 %<br>Not Attempted                 | Open >)                   |                           |
| FAQ                                      |                                                                                                    | Early Childhood<br>More Info ~                                                                  |                                                                                                    | 0 %<br>Not Attempted                 | Open >                    |                           |
| In-Person Trainings                      |                                                                                                    | More Info -                                                                                     |                                                                                                    | Not Attempted                        |                           |                           |
| Podcasts                                 |                                                                                                    | Early Intervention                                                                              |                                                                                                    | 0%                                   | (Open )                   |                           |
| Community                                | ý.                                                                                                    | Introduction to Autism 8                                                                        | Spectrum Disorders                                                                                                    | O %<br>Not Attampted                 | Open >                    |                           |
| Transcript                               |                                                                                                    | Within this folder you will find a catalogue of<br>reference your "how to access" guide. If you | online learning modules, tip-sheets, webinars, etc. If you are enroll have any questions, please con View More $\sim$ | ng in a specific TRIAD workshop or s | elf-guided course, please |                           |
| Additional Resources                     |                                                                                                    |                                                                                                 | es and Trainings                                                                                                    |                                      | 1%                        |                           |
| 10 My Courses                            | ×                                                                                                    |                                                                                                 | and Technings                                                                                                    |                                      | $\bigcirc$                | Policies of coope francis |
| TREATMENT &                              | RESEARCH INSTITUTE FOR AUTISM SPECTRUM DISORDERS                                                                                                    |                                                                                                 |                                                                                                    |                                      |                           | Select Language           |
|                                          | RBILT KENNEDY CENTER<br>RESEARCH INSTITUTE FOR AUTISM SPECTRUM DISORDERS                                                                                               |                                                                                                 |                                                                                                    |                                      |                           | ⊠ ¢ (?)                   |

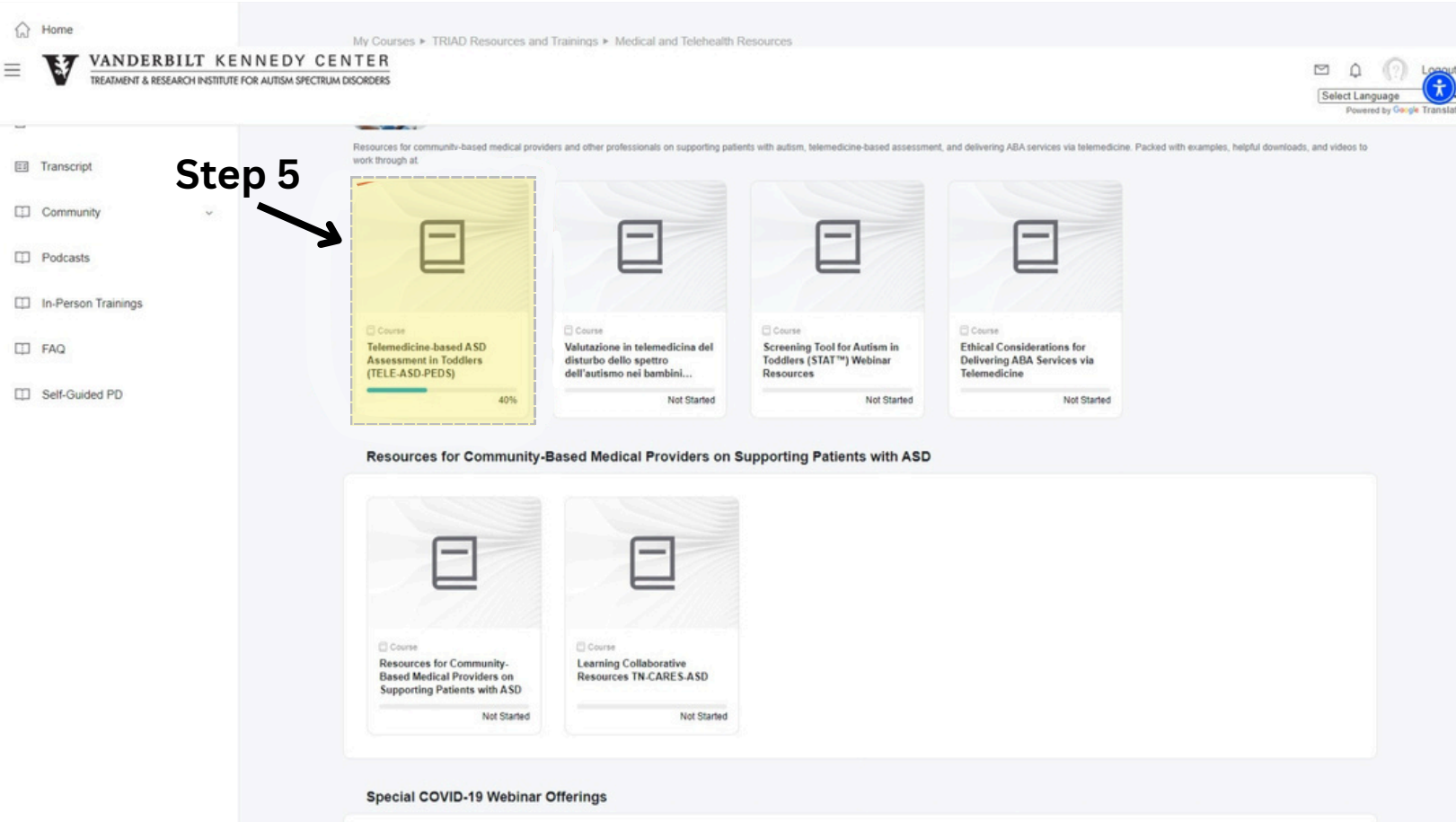

## Step 5: Select "Telemedicine-based ASD Assessment in Toddlers (TELE-ASD-PEDS)

# Step 6: Under Webinar Recordings, select "4/15/20-TELE-ASD-PEDS Follow Up Webinar"

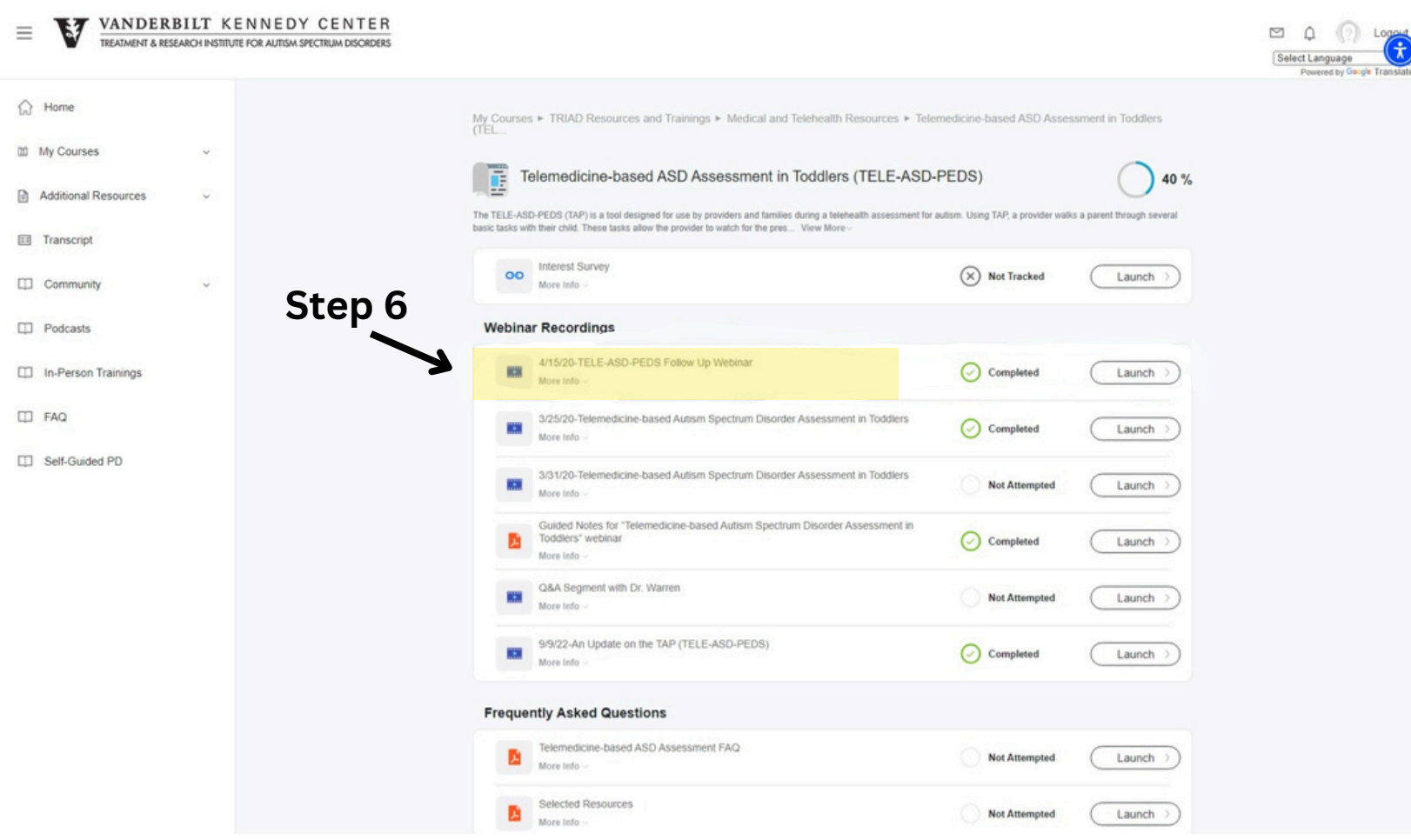